# **Version 4.0 Release Summary**

MaxLoad

# Contents

| Improved Loading of Flatbeds2                           |
|---------------------------------------------------------|
| Improved Loading of Split/Beam Railcars2                |
| Unit Load Device (ULD) Support and Definition2          |
| Side Bay Trucks                                         |
| Support for Trucks with Shelves                         |
| Concurrently Edit Two Trucks in 3D View4                |
| Weight Balance By Segments on Trucks/Containers4        |
| Auto Adjust Axles on Truck for Axle Weight Limits5      |
| Enhanced Air Bag Functionality5                         |
| Multiple Load Rule Sets6                                |
| Create Multiple Custom Reports                          |
| Preview all Containers/Trucks in Manifest7              |
| Stack Options for Mixed Pallets7                        |
| Copy Data from MaxLoad Screen to Clipboard8             |
| Copy Data from Other Applications to MaxLoad Pick List8 |
| Support for Trapezoid-Shaped SKUs9                      |
| Unitload for Bundled L-Shape SKU10                      |
| Unicode Support                                         |
| Enhanced Email Options10                                |
| Zoom, Pan and other 3D Display Options10                |
| Multi Print Report Profile11                            |
| Enhancements for MaxLoad ADO Version11                  |

**Improved Loading of Flatbeds** 

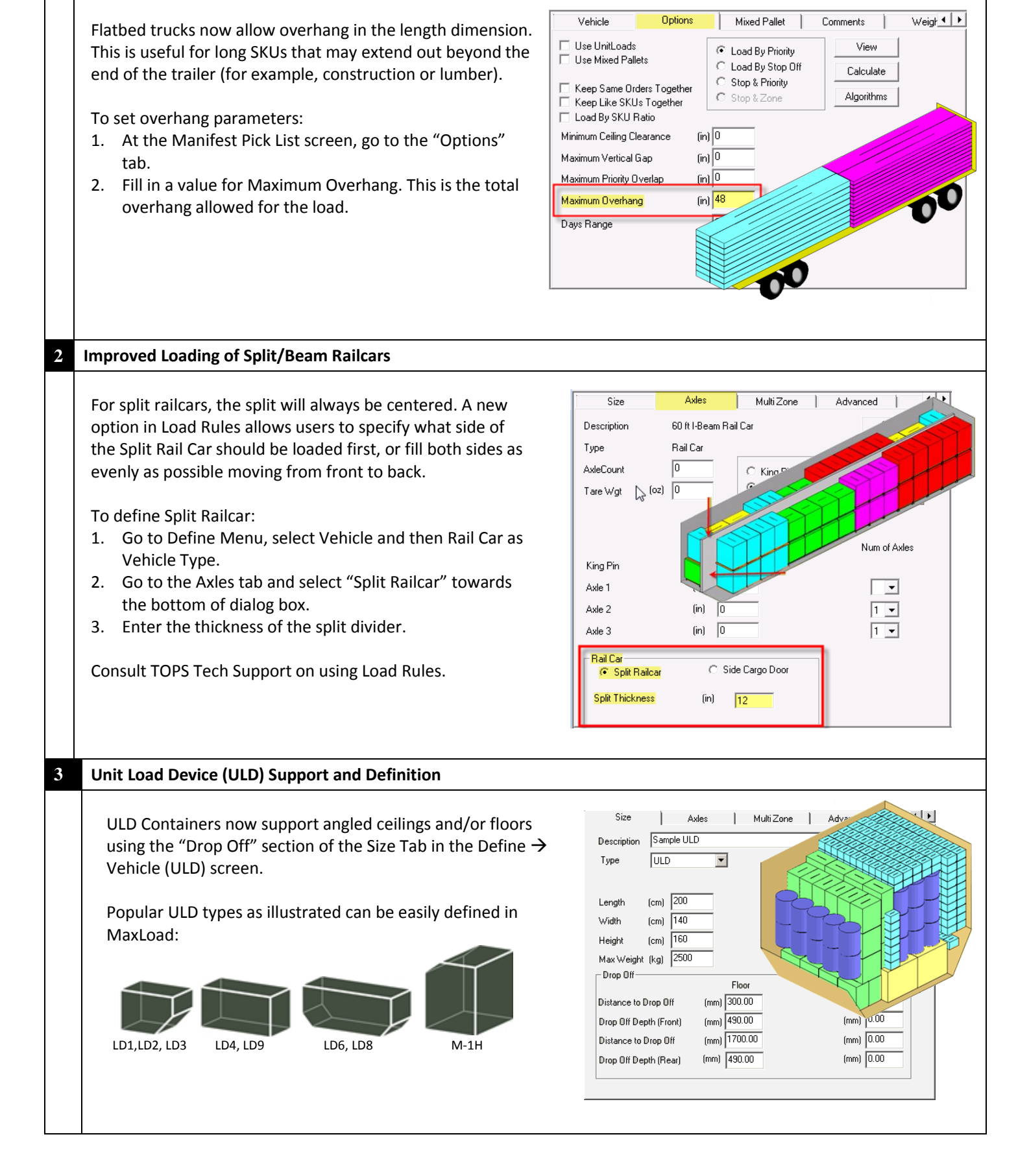

| Side Bay Trucks                                                                                                    |
|----------------------------------------------------------------------------------------------------|
| <ul> <li>To create a Side Bay vehicle, go to Define → Vehicle and select "Side Bay" for the Type field. The parameters for the number of bays &amp; their dimensions are found on the Size Tab.</li> <li>Bay Width – the loadable dimension for each bay in the truck. This should be the total length of the truck divided by the number of bays on each side.</li> <li>Bay Depth – this defines how the split divides the two sides of the truck and should be less than 50% of the truck width.</li> <li>Short Bays – specify the location of short bays (separated by commas) in the truck.</li> <li>Short Bay Height – the loadable height of the short bays.</li> </ul>                                                                                                    |
| Size Addes MultiZone Advanced Advanced Side Front<br>Description Side Baye Color<br>Type SideBay Color Delete<br>Width (in) 100<br>Height (in) 100<br>MaxWeight (b) 45000<br>Bay Depth (in) 50.000<br>Short Baye 1.4 Short Bay Height (in) 80<br>100 (in) 100 (in) 10 |
| <ol> <li>Support for Trucks with Shelves</li> <li>To Define a Truck with shelves, go to Define → Vehicle and select "Shelf" for the Truck Type.</li> <li>Enter the dimension of the truck under the Size tab.</li> <li>To add shelves, go to the "Shelf" tab located on the far right. If this tab is not visible, click the right triangle to access it.</li> <li>Select the number of sections in the truck that have shelves (up to 3) and enter the shelf parameters for each section below.</li> <li>Each section can have multiple shelves (up to 2). You can define the thickness of the shelves, where they start and end inside the truck, and how high they are from the floor of the truck You can also set weight limits per shelf.</li> </ol>                                                                                                    |
| Axles       MultiZone       Advanced       Shell       1         Num of Shell       2       Close       Save         Section 1       Section 2       Section 3       Num of Shell       1         Stat Pos (n)       20       End Pos (n)       575       End Pos (n)       1         Hg1 (n)       24.00       Thick1 (n)       6       Wg1 (b)       0         Hg1 2 (n)       58.00       Thick1 (n)       6       Wg1 (b)       0         Hg2 (n)       58.00       Thick1 (n)       6       Wg1 (b)       0         Hg2 (n)       58.00       Thick2 (n)       6       Wg1 (b)       0         Wg2 (b)       0       Wg2 (b)       0       Wg2 (b)       0                                                                                                    |

| <ul> <li>In Split-Screen editing, drag and drop SKUs between two selected vehicles. To use this feature, follow these steps:</li> <li>At the Solution View, click the Split Edit button on the Toolbar to access the split vew edits creen.</li> <li>Use the drop-down list in each view to select the vehicles to be edited.</li> <li>Now you can click, drag and move SKUs directly between the two vehicles. Note that you have to place the SKUs directly inside the other vehicle, but not on the space outside of it.</li> <li>Weight Balance By Segments on Trucks/Containers</li> </ul> Weight Balance By Segments on Trucks/Containers The Solution 'Each vehicle. Create a new vehicle or select an existing vehicle. Create a new vehicle or select an existing vehicle. Create a new vehicle or select an existing vehicle. Create a new vehicle or select an existing vehicle. Create a new vehicle or select an existing vehicle. Create a new vehicle or select an existing vehicle. Create a new vehicle or select an existing vehicle. Create a new vehicle or select an existing vehicle. Create a new vehicle or select an existing vehicle. Create a new vehicle or select an existing vehicle. Create a new vehicle or select an existing vehicle. Create a new vehicle or select an existing vehicle. Create a new vehicle or select an existing vehicle. Create a new vehicle or select an existing vehicle. Click Save and then close to exit. Step 2: trun on Weight Linit by Segment In the Solution View, the resulted weight limit in the sprovide on the upper left hand corer. Any segment with weight over the limit will be highlighted in red. Weight Weight Y and corer. Any segment with weight over the limit will be highlighted in red. Weight Weight Y and Core - Any segment with weight over the limit will be highlighted in red. Weight Weight Y and Core - Any segment with weight over the limit will be highlighted in red                                                                                                    | Concurrently Edit Two Trucks i                                                                                                    | n 3D View                                                                                                    |                                                                                                    |
|----------------------------------------------------------------------------------------------------|----------------------------------------------------------------------------------------------------|----------------------------------------------------------------------------------------------------|----------------------------------------------------------------------------------------------------|
| <ul> <li>At the Solution View, click the Split Edit button in the Toolbar to access the split view edit screen.</li> <li>Use the drop-down list in each view to select the vehicles to be edited.</li> <li>Now you can click, drag and move SKUs directly between the two vehicles. Note that you have to place the SKUs directly inside the other vehicle, but not on the space outside of it.</li> </ul> Weight Balance By Segments on Trucks/Containers This function establishes weight limits for up to 24 segments inside the vehicle and gives better control over we distribution of the load. Step 1: Setup Truck/Container Weight Segment: <ul> <li>Go to Define &gt; Vehicle.</li> <li>Create a new vehicle or select an existing vehicle.</li> <li>Go to the "Advanced" tab and specify the number of segments inside the vehicle.</li> <li>Click Save and then close to exit. Step 2: Turn on Weight limit by Segment 1. Setter Pruck/Container Weight Segment 2. Click Save and then close to exit. Step 2: Turn on Weight limit by Segment 3. Setter the option "Segment Wgt Limit" under Weight "Tab. 3. Setter the option "Segment Wgt Limit" under Weight "Tab. 3. Setter the option "Segment Wgt Limit" under Weight "Tab. 3. Setter the option "Segment Wgt Limit" under Weight "Tab. 3. Setter the option "Segment Wgt Limit" under Weight "Tab. 3. Setter the option "Segment Wgt Limit" under Weight "Tab. 4. Setter the option "Segment Wgt Limit" under Weight "Tab. 5. Setter the option "Segment Wgt Limit" under Weight "Tab. 5. Setter the option "Segment Wgt Limit" under Weight "Tab. 5. Setter the option "Segment Wgt Limit" under Weight "Tab. 5. Setter the option "Segment Wgt Limit" under Weight "Tab. 5. Setter the option "Segment Wgt Limit" under Weight "Tab. 5. Setter the option "Segment Wgt Limit" under Weight "Tab. 5. Setter the option "Segment Wgt Limit" under Weight "Segment" isprovided on the upper left hand corner</li></ul>                                                                                                | In Split-Screen editing, drag a<br>two selected vehicles. To use<br>steps:                                                                                                    | nd drop SKUs between<br>this feature, follow these                                                                                                    | Dutim         Vid         21316 (b)         Krup Prin         11320 (b)         Cute         2558 (b)         End Gad(1143154) (b)           1         SKU         Day         Advid         1         9573 (b)         Cute         2558 (b)         End Gad(1143154) (b)         End Gad(1143154) (b) |
| <ul> <li>3. Now you can click, drag and move SKUs directly between the two vehicles. Note that you have to place the SKUs directly inside the other vehicle, but not on the space outside of it.</li> <li>Weight Balance By Segments on Trucks/Containers</li> <li>Weight Balance By Segments on Trucks/Containers</li> <li>Weight Balance By Segments on Trucks/Containers</li> <li>Weight Balance By Segments on Trucks/Containers</li> <li>Weight Balance By Segments on Trucks/Containers</li> <li>Weight Balance By Segments on Trucks/Containers</li> <li>Weight Balance By Segments on Trucks/Containers</li> <li>Weight Balance By Segments on Trucks/Containers</li> <li>Step 1: Setup Truck/Container Weight Segment: <ul> <li>Go to Define 3-Vehicle.</li> <li>Create a new vehicle or select an existing vehicle.</li> <li>Go to the "Advanced" tab and specify the number of segments inside the vehicle.</li> <li>Go to the "Advanced" tab and specify the number of segments inside the vehicle.</li> <li>For each segment, enter the weight limit in the current selected unit of measure, pound (lb) for English and kilogram (kg) for metric.</li> <li>Click Save and then close to exit.</li> </ul> </li> <li>Step 2: Turn on Weight Limit by Segment <ul> <li>At the Manifest Pick List screen, go to the "Weight" Tab.</li> <li>Select the option "Segment Wgt Limit" under Weight Limit.</li> </ul> </li> <li>The Solution I'ke, the resulted weight per segment is provided on the upper left hand corner. Any segment with weight over the limit will be highlighted in red.</li> </ul>                                                                                                    | <ol> <li>At the Solution View, click<br/>on the Toolbar to access t</li> <li>Use the drop-down list in<br/>wabides to be added</li> </ol>                                                                                                    | the Split Edit button<br>he split view edit screen.<br>each view to select the                                                                                                    | War         1975 (b)         Krop Pr. 1770 (b)         Cude         End Sep(0 148) 2016           War         1975 (b)         Krop Pr. 1770 (b)         Cude         SM (HG)         End Sep(0 149) 2016                                                                                                    |
| Weight Balance By Segments on Trucks/Containers          Weight Balance By Segments on Trucks/Containers         This function establishes weight limits for up to 24 segments inside the vehicle and gives better control over we distribution of the load.         Step 1: Setup Truck/Container Weight Segment:         6 Go to Define →Vehicle.         7. Greate a new vehicle or select an existing vehicle.         8. Go to the "Advanced" tab and specify the number of segments inside the vehicle.         9. For each segment, enter the weight limit in the current selected unit of measure, pound (lb) for English and kilogram (kg) for meric.         9. Click Save and then close to exit.         Step 2: Turn on Weight Limit by Segment [mint" under Weight limit.         1. At the Manifest Pick List screen, go to the "Weight" Tab.         2. Select the option "Segment Wgt Limit" under Weight limit.         The Solution II In the Solution View, the resulted weight per segment is provided on the upper left hand corner. Any segment with weight over the limit will be highlighted in red.         In the Solution View, the resulted weight per segment is uside the relimit will be highlighted in red.                                                                                                    | <ul> <li>vehicles to be edited.</li> <li>3. Now you can click, drag ar between the two vehicles place the SKUs directly ins not on the space outside outside o</li></ul> | nd move SKUs directly<br>Note that you have to<br>ide the other vehicle, but<br>of it.                                                                                                    | Taes Wg (196)         A#-2         0 (b)         10 %         End Gag(-1524) 333 (m)           Taes Wg (1976 (b))         COB-756 / 10 %         Truck 2         Flip         Si                                                                                                    |
| Weight Balance By Segments on Trucks/Containers This function establishes weight limits for up to 24 segments inside the vehicle and gives better control over we distribution of the load. Step 1: Setup Truck/Container Weight Segment: <ol> <li>Go to Define → Vehicle.</li> <li>Go to the "Advanced" tab and specify the number of segments inside the vehicle.</li> <li>For each segment, enter the weight limit in the current selected unit of measure, pound (lb) for English and kilogram (kg) for metric.</li> <li>Click Save and then close to exit.</li> </ol> Step 2: Turn on Weight Limit by Segment <ol> <li>At the Manifest Pick List screen, go to the "Weight" Tab.</li> <li>Select the option "Segment Wgt Limit" under Weight "Imit.</li> </ol> The Solution View, the resulted weight per segment is provided on the upper left hand corner. Any segment with weight over the limit will be highlighted in red. New Yeight Limit (New Yeight Yeight |                                                                                                    |                                                                                                    |                                                                                                    |
| This function establishes weight limits for up to 24 segments inside the vehicle and gives better control over weight inside the vehicle. Store 1: Setup Truck/Container Weight Segment: So to the "Advanced" tab and specify the number of segments inside the vehicle. For each segment, enter the weight limit in the current selected unit of measure, pound (lb) for English and kilogram (kg) for metric. Click Save and then close to exit. <b>Store 2: Turn on Weight Limit by Segment</b> At the Manifest Pick List screen, go to the "Weight" Tab. Select the option "Segment Wgt Limit" under Weight" Tab. Select the option "Segment Wgt Limit" under Weight" Tab. The Solution View, the resulted weight per segment with weight over the limit with weight over the limit with be negleted in red.                                                                                                    | Weight Balance By Segments o                                                                                                    | n Trucks/Containers                                                                                                    |                                                                                                    |
| The Solution:<br>In the Solution View, the<br>resulted weight per segment<br>is provided on the upper left<br>hand corner. Any segment<br>with weight over the limit will<br>be highlighted in red.                                                                                                    | <ol> <li>Step 1: Setup Truck/Containe</li> <li>Go to Define → Vehicle.</li> <li>Create a new vehicle or s</li> <li>Go to the "Advanced" tal<br/>of segments inside the ve</li> <li>For each segment, enter<br/>current selected unit of r<br/>English and kilogram (kg)</li> <li>Click Save and then close</li> <li>Step 2: Turn on Weight Limit</li> <li>At the Manifest Pick List a</li> <li>Select the option "Segme<br/>Limit.</li> </ol>                                                                                                    | er Weight Segment:<br>elect an existing vehicle.<br>b and specify the number<br>ehicle.<br>the weight limit in the<br>neasure, pound (lb) for<br>for metric.<br>to exit.<br><b>by Segment</b><br>screen, go to the "Weight"<br>ent Wgt Limit" under Weigl                                                                                                    | Description       48 Ft. Dry Cargo (wgt segt)       Close         Num of Segments       5       Save         Max Weight       Step 1         (lb)       Seg1       Seg2         3000       4000       4500       5000         3000       4000       4500       5000       0         0ptions       Mixed Pallet       Comments       Weight         Weight Limit       CDG Deviation       View       Calculate         Weight Limit       Segnent Wgt Limit       Calculate         Tab.       Region       Step 1       Step 2         Axles       (lb)       0       Step 2                                                                                                    |
| 45 (r) 48 Ft. Dry Cargo (wgt s                                                                                                    | <b>The Solution:</b><br>In the Solution View, the<br>resulted weight per segment<br>is provided on the upper left<br>hand corner. Any segment<br>with weight over the limit wil<br>be highlighted in red.                                                                                                    | Prev Truck         Next Truck         2777         2507           Go to container         Weight         33 %         33 %         33 %         33 %         33 %         33 %         100 %         100 %         100 %         100 %         100 %         100 %         100 %         100 %         100 %         100 %         100 %         100 %         100 %         100 %         100 %         100 %         100 %         100 %         100 %         100 %         100 %         100 %         100 %         100 %         100 %         100 %         100 %         100 %         100 %         100 %         100 %         100 %         100 %         100 %         100 %         100 %         100 %         100 %         100 %         100 %         100 %         100 %         100 %         100 %         100 %         100 %         100 %         100 %         100 %         100 %         100 %         100 %         100 %         100 %         100 %         100 %         100 %         100 %         100 %         100 %         100 %         100 %         100 %         100 %         100 %         100 %         100 %         100 %         100 %         100 %         100 %         100 %         100 %         100 %         100 % | 100 (m)                                                                                                    |
|                                                                                                    |                                                                                                    |                                                                                                    | 45 (m) 48 Ft. Dry Cargo (wgt s                                                                                                    |

Auto Adjust Axles on Truck for Axle Weight Limits

8

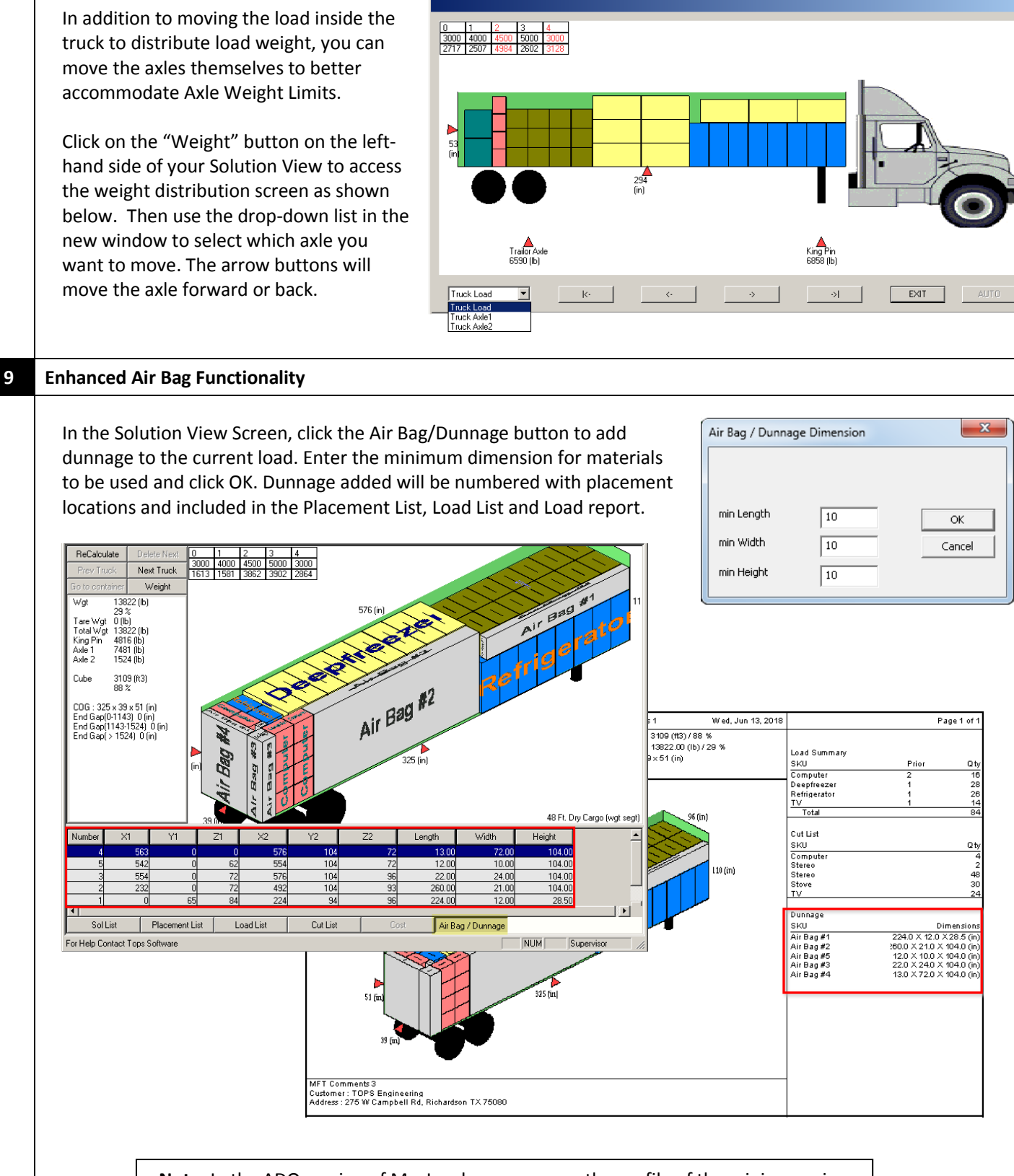

**Note**: In the ADO version of MaxLoad, you can save the profile of the minimum air bag dimensions and there is no need to re-enter the value each time.

### 10 Multiple Load Rule Sets

MaxLoad supports multiple Load Rule "profiles," which can be applied to different manifests. Depending on the SKUs, customers or other scenarios, you can select a specific set of rules to create the load.

To access Load Rules setting, you need to login as Supervisor. Once login, go to Tools  $\rightarrow$  Configuration. Click the Global button and then Load Rules button to open the Load Rules setup screen.

Once the profiles are created and saved, you can specify which one to apply to the current manifest in the Algorithm Options dialog, accessed by clicking the "Algorithms" button under the Options tab in the Manifest Pick List screen.

In the ADO version of MaxLoad, you can apply multiple load rule profiles to one single manifest by checking the Multiple Rules option.

\*\* This is an advanced topic and should only be attempted with the guidance from TOPS Tech Support team.

| Algorithms                                                                                                    |                                                                                                    |
|----------------------------------------------------------------------------------------------------|----------------------------------------------------------------------------------------------------|
| Jood Front to Dook                                                                                                    | UK                                                                                                    |
| Cooce Europhy                                                                                                    | Cancel                                                                                                    |
| Space Evening                                                                                                    |                                                                                                    |
| Flatbed                                                                                                    | Loading Bule                                                                                                    |
| Layers                                                                                                    |                                                                                                    |
|                                                                                                    | maxload 💌                                                                                                    |
| Optimize                                                                                                    |                                                                                                    |
| Left to Right Optimiz                                                                                                    | ation 📃 Pinwheel Optimization for Pallets                                                                                             |
|                                                                                                    |                                                                                                    |
|                                                                                                    |                                                                                                    |
| Speed                                                                                                    | Space 0 Set                                                                                                    |
| Speed                                                                                                    | Space 0 Set                                                                                                    |
| Speed                                                                                                    | Space 0 Set Unitload Options Smart Pallet Placement                                                                                   |
| Speed<br>Staggered<br>None<br>C Tight                                                                                                    | Space 0 Set Unitoad Options Smart Pallet Placement Optimize Top Pallet Height                                                         |
| Speed<br>Staggered<br>© None<br>© Tight<br>© Spread                                                                                                    | Space 0 Set Unitload Options Smart Pallet Placement Optimize Top Pallet Height Allow Loose Fill                                       |
| Speed                                                                                                    | Space 0 Set Unitoad Options Smart Pallet Placement Optimize Top Pallet Height Allow Loose Fill Allow Partial UL                       |
| Speed Staggered<br>None<br>Tight<br>Spread<br>Pvramid<br>Loading Rule                                                                                                    | Space 0 Set Unitload Options Smart Pallet Placement Optimize Top Pallet Height Allow Loose Fill Allow Partial UL                      |
| Speed Staggered<br>None<br>Tight<br>Spread<br>Pyramid<br>Loading Rule                                                                                                    | Space 0 Set Unitoad Options Smart Pallet Placement Optimize Top Pallet Height Allow Loose Fill Allow Partial UL Mayl pact 3           |
| Speed Contraction Contraction | Space 0 Set Unitload Options Smart Pallet Placement Optimize Top Pallet Height Allow Loose Fill Allow Partial UL MaxLoad-1  MaxLoad-3 |

#### 11 Create Multiple Custom Reports

Create multiple custom report profiles to fine tune the statistics, graphics, and other information needed in different reports. To setup multiple custom reports, follow these steps:

- 1. Go to File  $\rightarrow$  Print Preview  $\rightarrow$  Customize Report Setup.
- 2. Indicate whether you are creating a Graphical Report or Summary Report.
- 3. At the pop up dialog, check against the items to be included in the report and specify the space (number of characters) dedicated for that item. A progress bar at the bottom indicates the amount of space taken up as items are added to the report.
- 4. For Graphical reports, the Report Size (%) refers to the portion of the page reserved for statistics. The bigger this percentage, the smaller the truck graphic on the left.
- 5. Click the Print Font button to select the font used for the report. Select a smaller font if you are including lots of information.
- Enter a name for the report at the Report Profile field and click "Save" to add it to your database.
- 7. Click "New" to start another Custom Report profile, and click "Delete" to remove the current custom report profile from the database.
- 8. To use the new custom report, go to Print  $\rightarrow$  Print Preview.
- 9. Select Customize Report, the report type and then from the Report Profile, select the customized report to be used.

| Report Profile  | ustom Load Report # | 1            | •                               | Save   | New        |
|-----------------|---------------------|--------------|---------------------------------|--------|------------|
| Header Details  |                     |              |                                 | -      | Delete     |
| 🔽 Report Header | 🔽 Company Logo      | 🔽 Date       | <ul> <li>Load Header</li> </ul> |        | ОК         |
|                 | 🔽 Load Details      | 🔽 Page Numbe | ər                              |        | Cancel     |
| Summary Details | Select Options      | Length       | Select Options                  | Length | Print Font |
| Report Summary  | / 🔽 SKUName         | 20 💌         | 🔽 Cube                          | 4 💌    |            |
| Report Size (%) | 🔽 Qty               | 3 🔻          | 🔽 % Cube                        | 1 💌    |            |
| 60 💌            | 🗌 UL Cnt            | 3 💌          | 🔽 Wgt                           | 4 💌    |            |
| List Options    | Priority            | 1 -          | 🔽 % Wgt                         | 1 💌    |            |
| Coad List       | □ Stop              | 1 -          | Dimensions                      | 4 -    |            |
| Placement List  | Order#              | 10 -         | Piece Count                     | 1 •    |            |
|                 |                     |              |                                 |        |            |

## **12** Preview all Containers/Trucks in Manifest

The "Preview" option allows you to view all of the containers/trucks for a particular manifest solution at the same time.

- 1. To open a manifest preview, go to File  $\rightarrow$  Open.
- 2. Select the Manifest to preview and click the "Preview" button.
- 3. The View screen, similar to one shown below will open.
- 4. The "film strip" view on the left shows thumbnail images of each container in the manifest.

Once in the Preview screen, you can edit the load in each container or use Split Edit to move SKUs between 2 selected containers. Save any changes to the existing or a new manifest, if desired.

To exit out of Preview mode, click the (X) on the upper left corner of the film strip. The thumbnail images will be replaced by the standard statistics and function buttons.

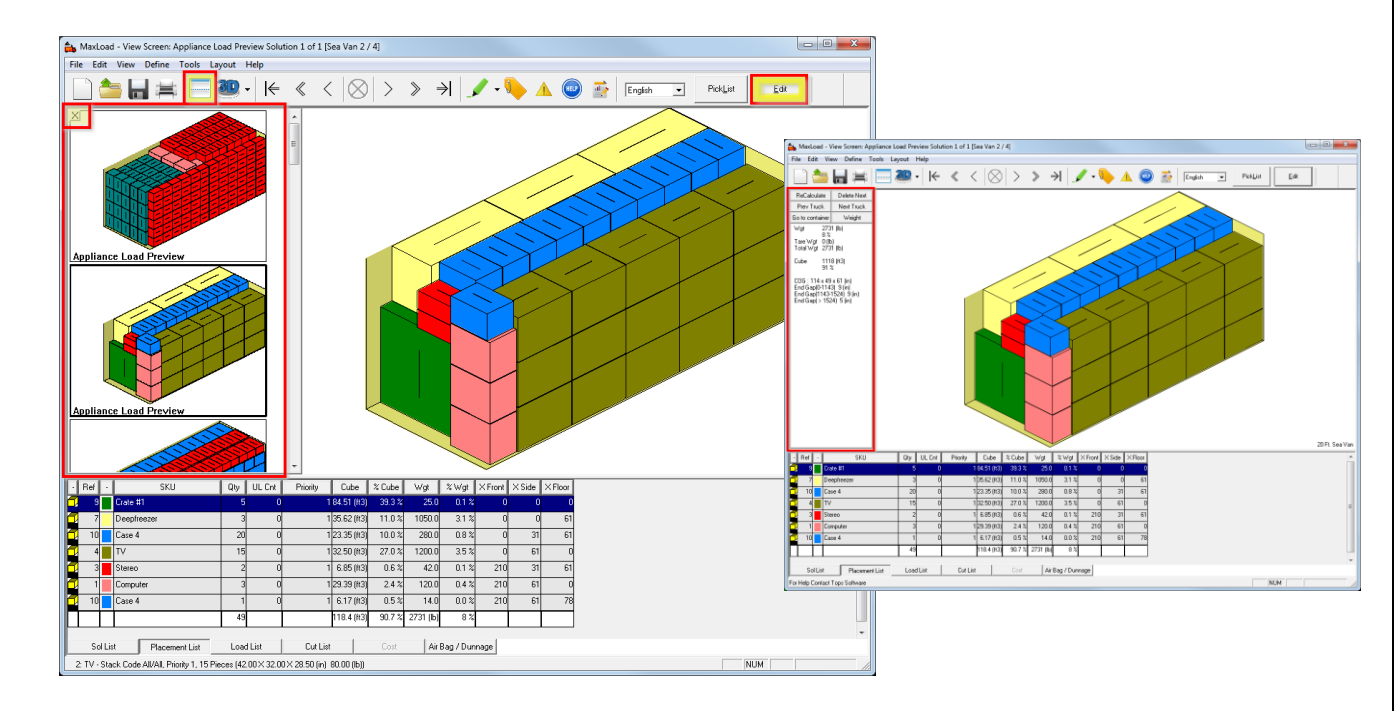

## 13 Stack Options for Mixed Pallets

Apply stack codes to mixed pallets created on-the-fly from your Truck Manifests. Specify stack codes, floor/top loading and load orientation options for Mixed Pallets. These options are listed under the "Mixed Pallet" tab of your Truck Manifest Pick List Screen.

| Vehicl                                   | е                                                       | Options                                                                                                  | Mixed Pallet                                                      |                                                          | Comments                                                                                     | Weigł 💶 🕨           |
|------------------------------------------|---------------------------------------------------------|----------------------------------------------------------------------------------------------------|-------------------------------------------------------------------|----------------------------------------------------------|----------------------------------------------------------------------------------------------|---------------------|
| Pallet                                   | Palle<br>GI<br>No<br>SI<br>SI<br>SI                     | : Name<br>MA Notched<br>one (48'' x 40'')<br>one 56.5 x 22.5<br>eigh - dozen<br>eigh pallet<br>eighdozen |                                                                   | ^                                                        | View<br>Calculate<br>Help<br>Stack Code<br>New                                               |                     |
| Maximum<br>Maximum<br>Maximum<br>Maximum | sle<br>Height<br>Weight<br>Length<br>Width (<br>Vertica | eighsix<br>Incl Pallet<br>Incl Pallet<br>Overhang<br>Overhang<br>Gap                                     | (in) 55.000<br>(b) 9999.00<br>(in) 1.00<br>(in) 1.00<br>(in) 3.00 | C Mu<br>C Mu<br>© Bes<br>C L<br>C L<br>C L<br>C L<br>C L | st Be Stacked On<br>st Not Be Stacked<br>t Fit<br>oad By Length<br>.oad By Width<br>Best Fit | Floor<br>d On Floor |

Crate #3

Crate #4

Crate #5

CZT030L6CE

Deepfreeze

Drum 55 Gallon Drum

Sample Crate 3

Sample Crate 4

Sample Crate 5

Arctic Plus Model

55 Gallon Drum Sample

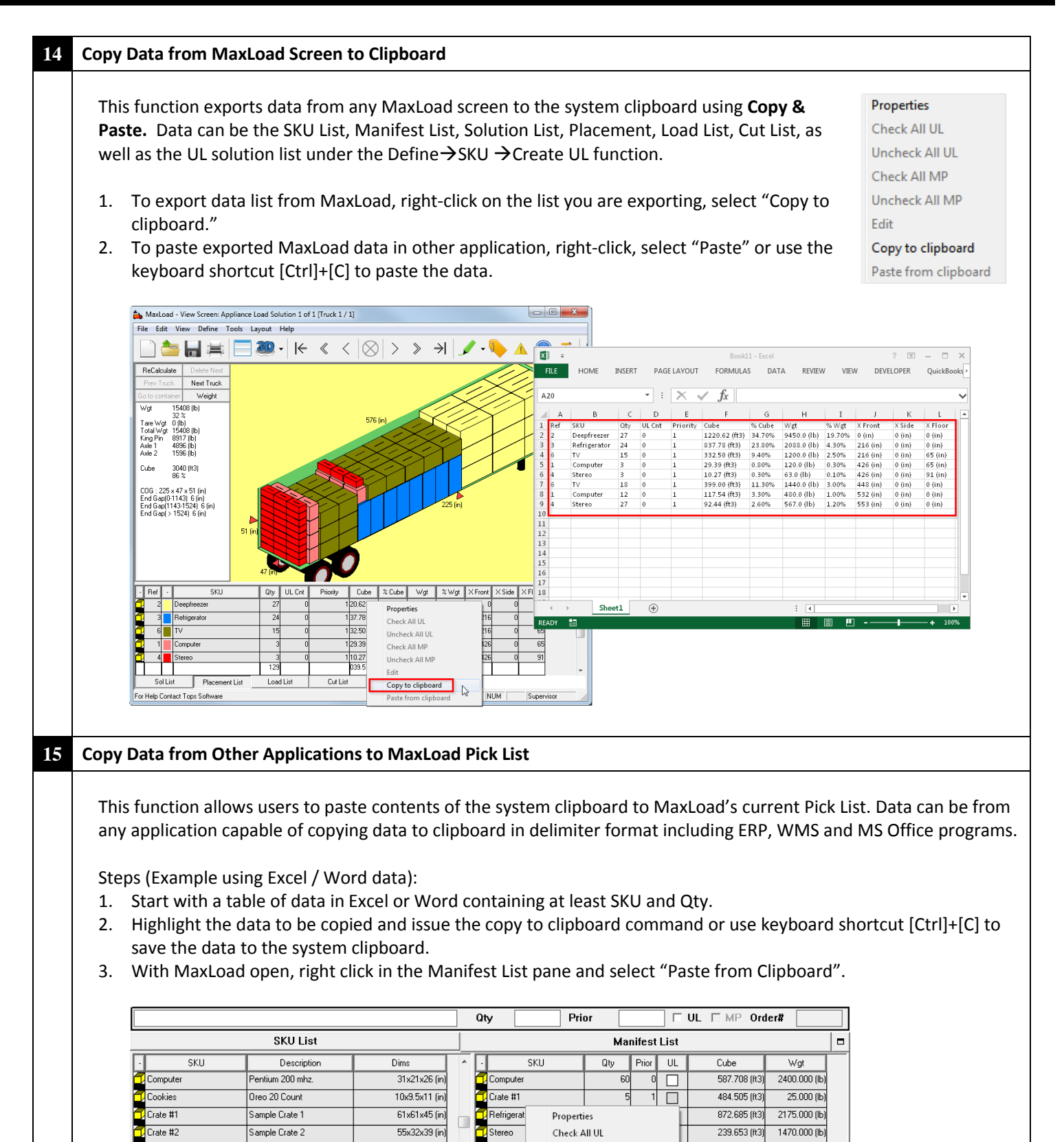

Tissue Pa

Uncheck All UL

Check All MP

Edit

Uncheck All MP

Copy to clipboard

Paste from clipboard

399.042 (ft3

886.667 (ft3)

3470.3 (ft3)

660.000 (lb

3200.000 (lb)

9930 (lb)

30x22x24 (in)

45x32x41 (in)

71x51x55 (in)

44x34x25 (in)

72x31x35 (in)

24x24x36 (in

Page **8** 

|         |          |          |         |             | Ignore   | 1 lines        |             | 1  | Prior | SKU   | - 4       | Qty             | Fro       | om Excel |      |
|---------|----------|----------|---------|-------------|----------|----------------|-------------|----|-------|-------|-----------|-----------------|-----------|----------|------|
| Field A | SKU      | <b>•</b> | Field M | Skin        | •        | Field Y        | Skip        | 2  | 2     | Case  | 24<br>.E  | 50              |           | 1.40     | Π.   |
| Field B | Ohu      |          | Field N | Chin        |          | Field Z        | Skip        | 5  | 2     | Case  | e 5       | 110             |           | 122      |      |
| Field C |          |          | Field 0 | Такір       |          | Field AA       | Skip        | 4  | 1     | Con   | nputer    | 60              |           | 132      |      |
| C-HD    | Priority | -        | Field O | Skip        | -        | Field AB       |             | 5  | 2     | Dee   | pfreezer  | 18              | 1         | 132      |      |
| Field D | Order#   | -        | Field P | Skip        | -        | Filling Street | SKIP        | 6  | 2     | Refi  | rigerator | 25              | 1         | .132     |      |
| Field E | Skip     | •        | Field Q | Skip        | •        | Field AL       | Skip        | 7  | 1     | Ster  | eo        | 70              | 1         | .132     |      |
| Field F | Skip     | -        | Field R | Skip        | •        | Field AD       | Skip        | 8  | 2     | Stov  | /e        | 18              | 1         | .132     |      |
| Field G | Skip     | -        | Field S | Skip        | •        | Field AE       | Skip        | 9  | 3     | Tiss  | ue Paper  | 110             | 1         | .140     |      |
| Field H | Skip     | -        | Field T | Skin        | -        | Field AF       | Skip 1      | 10 |       |       | 6.        | (5 - D          | 2         |          |      |
| Field I | Skip     |          | Field U | Skin        |          | Field AG       | Skip        | -  |       |       | 2 -       | V + Docu        | n :       | <u> </u> |      |
| Field J | Chie     |          | Field V | China China |          | Field AH       | Skin        | _  |       | - 豊   | (I        | E • • 1 • • • • | ∰ · · 2 · | 豊 1・・・   | 3.   |
| Field K |          |          | Field W | Такір       | <u> </u> | Field Al       | Skip        | -  | - 1   | Ŧ     | Priority  | SKU             | Quantit   | From V   | Vorc |
| E-141   | Гокир    | <u> </u> |         | Skip        | <b></b>  | Field A.I      |             |    | - 3   | L h   | 2         | Case 4          | 50        | 11140    | 1    |
| Field L | Skip     | ▼        | Field X | Skip        | -        | F-HAK          | Гакир       |    |       |       | 2         | Case 5          | 110       | 1140     | 1    |
|         |          |          |         |             |          | Field AN       | Skip        |    |       |       | 1         | Computer        | 60        | 1132     |      |
|         |          |          |         |             |          | Field AL       | Skip        |    |       | L - F | 2         | Deepfreezer     | 18        | 1132     | 4    |
|         |          |          |         |             |          |                |             |    |       | L - F | 2         | Refrigerator    | 25        | 1132     | 4    |
|         |          |          |         |             |          |                |             |    | 1.1   | L b   | 1         | Stereo          | 70        | 1132     | -    |
|         |          |          | Connel  | 1           | Ha       | le l           | Set Default | 1  |       | L F   | 2         | Stove           | 18        | 1132     | -    |
|         |          |          | Cancer  |             |          | -14-           |             |    |       | 1     | 2         | Tissue Paper    | 110       | 1140     | -    |
|         |          |          |         |             |          |                |             |    | - 1   |       |           |                 |           |          |      |

- Ignore lines = 0 as there is no column heading
- Field A = SKU
- Field B = Qty
- 6. Click OK to import the data.
- 7. To use the same column correspondence for future import from clipboard, click the Set Default button.

#### Note:

- The SKUs must already reside in MaxLoad database.
- Clipboard data must contact SKU Number (SKU) and quantity with SKU placed before Qty.

## 16 Support for Trapezoid-Shaped SKUs

MaxLoad supports the loading of trapezoidal SKUs having a tapered top or bottom. When loading trapezoidal SKUs into a container, MaxLoad Pro will provide nesting capabilities to maximize your cubic space utilization.

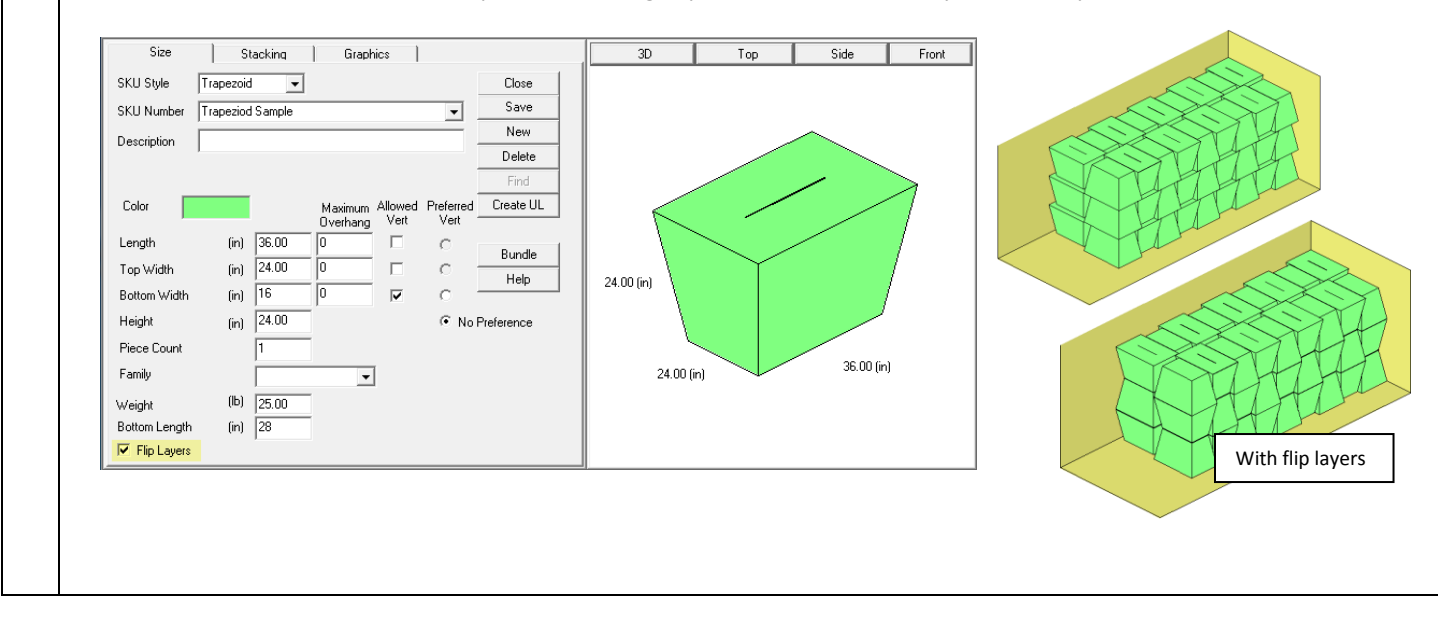

| 17 Unitload for Bundled L-Shape SKU                                                                                                    |                                                                                                    |
|----------------------------------------------------------------------------------------------------|----------------------------------------------------------------------------------------------------|
| Create unitload for L-shape bundled SKUs. After<br>entering the dimensions, be sure to click on the<br>Bundle button to optimize the bundle before creating<br>the unitload (UL).                                                                                                    | L Shape Bundle Length (in) 14 Width (in) 18 Optimize OK Cancel UK Cancel UK                                                                                                    |
| 18 Unicode Support                                                                                                    |                                                                                                    |
| With Unicode support, you can switch quickly to view<br>Thai without having to change the System Locale setti                                                                                                    | Far East languages in MaxLoad such as Chinese, Japanese and ings and restart the machine.                                                                                                    |
| 19 Enhanced Email Options                                                                                                    |                                                                                                    |
| <ul> <li>MaxLoad provides different options for Email<br/>Integration including support of both 32 &amp; 64 bit<br/>Outlook, Gmail and Thunderbird. To set up your<br/>Email Options, go to Tools → Configuration → E-<br/>mail.</li> <li>For SMTP Server, additional information including<br/>server name, server port number and user name<br/>will be required.</li> </ul>                                                                                                    | MaxLoad Configuration       X         View On Open       English Image: OK         Snap Tight in Edit       Placement Numbering         Cancel       Global         Options       Microsoft Outlook         Server Name       SMTP Server         Server Name       Smr Server         Server Name       Smr Server         User Name       E-Mail         Help       Help         Use European Date       Graphics Screen Color         Graphics Screen color       Gid interval (in)         Show gridlines       Grid interval (in)                                                                                                    |
| 20 Zoom, Pan and other 3D Display Options                                                                                                    |                                                                                                    |
| <ul> <li>Zoom Control: Use [Ctrl]+[+] and [Ctrl]+[-] or the so wheel on the mouse to zoom in and out of the ima</li> <li>Pan Control: While holding down the [Shift] key, prarrow keys to move the vehicle within the graphic</li> <li>Tool Tip: Hovering the mouse over SKUs in any grato get SKU and placement details. To enable Toolti the option "ShowToolTip" under the Tools</li> <li>→ Configuration menu.</li> <li>Hide Side Walls of vehicle: Click the drop down on the Outline ( ✓ ·) graphic icon and select "Vehicle" to see the walls go away. Click the drop down – "Vehicle" again to toggle it back on.</li> </ul> | croll<br>ge,<br>ress the<br>window.     Name : Computer<br>Bar Wig Ulb<br>Tar Wig Ulb<br>Tar Wig Wig Ulb<br>Tar Wig Wig<br>Tar Wig Wig Wig<br>Tar Wig Wig<br>Tar Wig Wig<br>Wig Wig<br>Wig<br>Wig Wig Wig<br>Wig Wig<br>Wig Wig<br>Wig Wig Wig<br>Wig W |

| Multi Print Report Profile                                                                                                    |                                                                                                    |                                                                                                    |
|----------------------------------------------------------------------------------------------------|----------------------------------------------------------------------------------------------------|----------------------------------------------------------------------------------------------------|
| <ul> <li>Multi Print Report Profile</li> <li>When creating multiple reports using File<br/>Preview, you can set up a report profile to<br/>be included.</li> <li>At the Multi Print/Preview dialog, click of<br/>report types to be included and enter a report. Click Save to save the setup.</li> <li>When ready to print, select from the Report to be used.</li> </ul>                                                                                                    | e → Multi Print or Multi<br>to preselect the reports to<br>n the New Button, tick the<br>new profile name for the<br>port Profile dropdown the                                                                                                    | Multi Print         Report Profile       General Report         Print       General Report         Cancel       Cancel         Cad Graphics Report       Cancel         Cad Front/Back View       Placement List         Manifest       Load List         Summary       Cut List         Load By Placemer       Truck Summary         Load By Leading E       Totes         Wixed Pallet Summary       Container         Print View(s)       Container         Color (Solid)       Current                                                                                                    |
| <ul> <li>Support for Manifest Orders: Allow</li> <li>Improved Performance over WAN.</li> <li>Automatic User logout from MaxLoo<br/>Users who have closed the program<br/>certain amount of inactive time.</li> <li>Enhanced security.</li> <li>Segregation of data by plant or Org.</li> <li>Easy SKU maintenance: Functions u<br/>Define menu allow for quick SKU log</li> <li>Enhanced interface to external syst<br/>schedule, more comprehensive and</li> <li>Assign specific roles to different Max<br/>O Supervisor – Full access</li> <li>Power User – Access to<br/>global settings.</li> <li>Standard User – All of P</li> </ul> | users to manage orders with<br>ad: This function allows you to<br>without logging out, will be<br>anization (OrgID).<br>nder new SKU List tab under<br>cation and deletion.<br>em via DB system e.g. autom<br>I data types.<br>IxLoad users:<br>to all MaxLoad functions.<br>all functions except for change<br>ower User's access except for                                                                                                    | in the manifest.<br>to set up a time limit for automatic user logout.<br>automatically "logged out" of the program after<br>Size Stacking Graphics SKU List<br>Size Stacking Graphics SKU List<br>Size Stacking Graphics SKU List<br>Find<br>Find<br>Delete<br>Select All<br>Case 5 Sample Case 5 1.373 (R3)<br>Case 3 Sample Case 5 1.373 (R3)<br>Case 1 Sample Case 2 2.267 (R3)<br>Case 1 Sample Case 2 2.267 (R3)<br>Case 1 Sample Case 2 2.267 (R3)<br>Case 1 Sample Case 2 2.267 (R3)<br>Case 1 Sample Case 2 3.733 (R3)<br>Case 1 Sample Case 2 3.733 (R3)<br>Case 1 Sample Case 2 2.267 (R3)<br>Case 1 Sample Case 2 3.733 (R3)<br>Case 1 Sample Case 2 3.733 (R3)<br>Case 1 Sample Case 3 3.733 (R3)<br>Case 1 Sample Case 3 3.733 (R3)<br>Case 3 Sample Case 3 3.733 (R3)<br>Case 3 Sample Case 3 3.733 (R3)<br>Case 3 Sample C |
| other master data.<br>• Viewer – Right to open                                                                                                    | And view existing manifests a<br>New User Login<br>Delete Cancel<br>Edit Password User Name<br>Carol Power User<br>Carol Power User<br>Jason Standard User<br>John Viewer<br>Michael Standard User<br>Nicky Power User<br>Nicky Power User<br>New User<br>Standard User<br>Standard User<br>New User<br>Standard User<br>Standard User<br>New User<br>Standard User<br>Standard User<br>New User<br>Standard User<br>New User<br>Standard User<br>New User<br>Standard User<br>New User<br>Standard User<br>New User<br>New User<br>Standard User<br>New User<br>Standard User<br>New User<br>New User | er Vane Sam OK<br>Vord Cancel<br>Password Help<br>(1-4) Power User                                                                                                    |

Standard User

Supervisor

sree

4

MaxLoad<sup>®</sup> is a registered trademark of TOPS<sup>®</sup> Engineering Corporation ©1990-1998

Supervisor